## TKSY'DE DEVİR <u>ALMA(ONAYLAMA)</u> İŞLEMLERİ

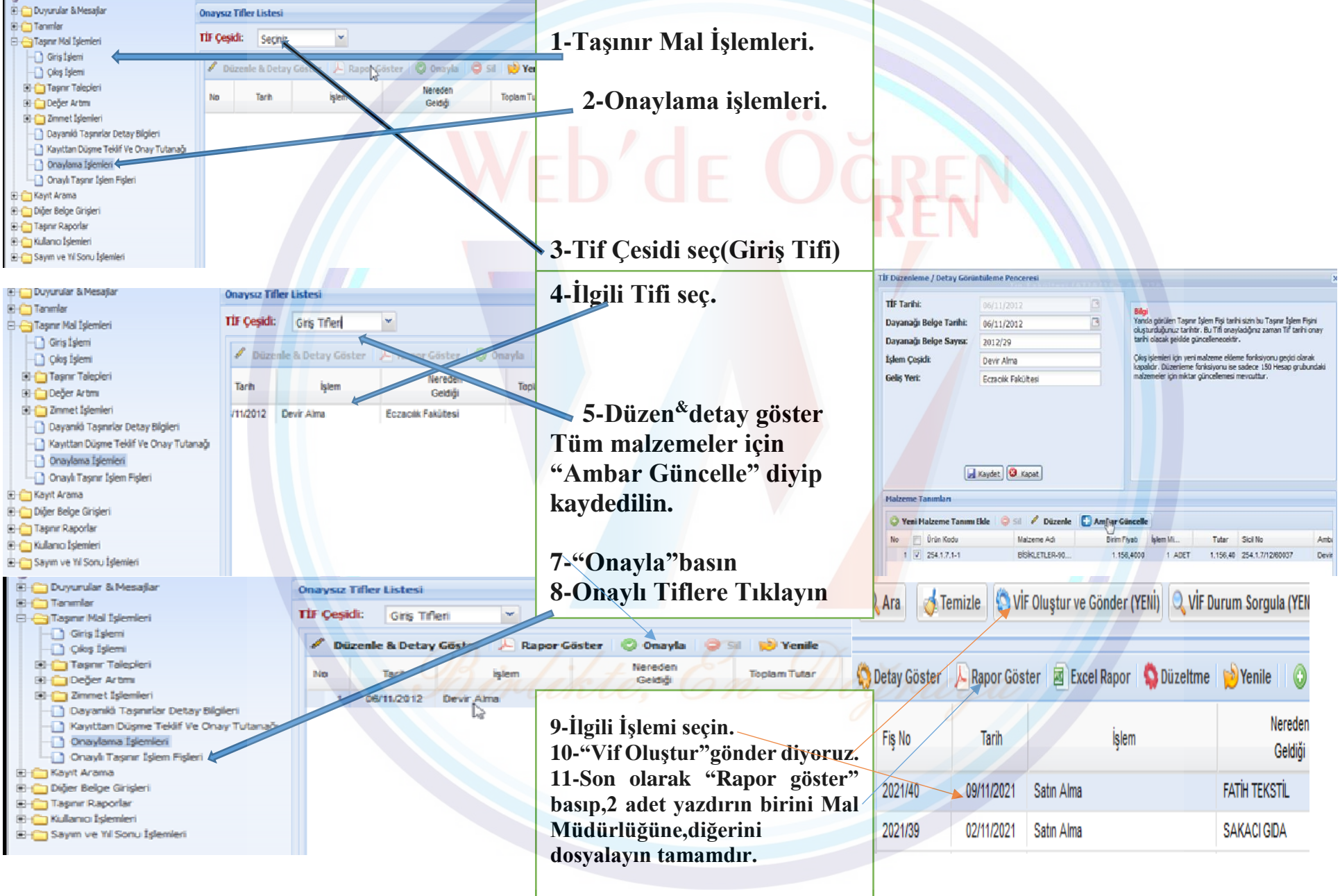